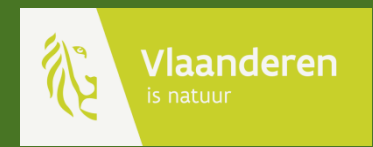

# Handleiding voor ePatrijs op mobiel

AGENTSCHAP NATUUR & BOS

### Inhoud van deze handleiding

| 1.       | Inleiding                         | р. З       |
|----------|-----------------------------------|------------|
| 2.       | De applicatie starten             | p. 4 - 6   |
| 3.       | Het uitzicht en de lagen          | p. 7 - 8   |
| 4.       | Tellers toevoegen en verwijderen  | p. 9 - 14  |
| 5.       | Telpunten voorbereiden            | p. 15 - 17 |
| 6.       | Telling starten                   | p. 18 – 20 |
| 7.<br>VI | Waarnemingen bekijken<br>aanderen | p. 21      |

## Inleiding

In het beleid rond de patrijs is het opvolgen van de populatie zeer belangrijk. Daarom tellen jagers elk jaar de broedkoppels en geven ze die cijfers door aan het Agentschap voor Natuur en Bos.

Samen met het INBO werd een gestandaardiseerd telprotocol ontwikkeld. De waarnemingen worden geregistreerd via een online toepassing die **ePatrijs** genoemd wordt.

De toepassing kan gebruikt worden op een mobiel apparaat om waarnemingen rechtstreeks in het veld in te geven. Het digitaliseren van telkaarten is dan niet meer nodig. **De toepassing werkt enkel online**, u heeft dus een mobiele netwerkverbinding nodig (4G of 5G)

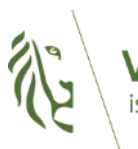

## De applicatie starten

De applicatie is niet te vinden in de app-store maar rechtstreeks toegankelijk via een link. Het is dezelfde link als de webtoepassing. Er zijn slechts subtiele verschillen tussen het gebruik op de computer en het gebruik op de smartphone. De verschillen zijn benadrukt op pagina XX. Je kan dus de video voor de desktop versie gebruiken om de werking van de app te leren kennen.

Surf naar deze link om de applicatie te starten:a <u>https://gis-extern.natuurenbos.be/geoloket/EPatrijs.html</u> Deze link kan u ook terugvinden op <u>www.natuurenbos.be/dossiers/patrijs</u> onder de tekst 'Navigeer naar de webtoepassing e-patrijs'

Je kan de link ook bereiken door deze Qrcode te scannen

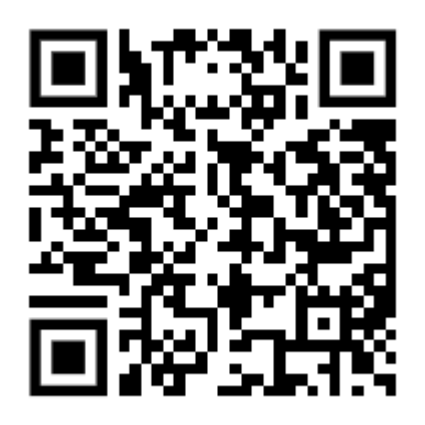

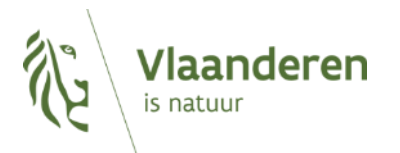

#### De applicatie vastmaken aan uw startscherm (optioneel)

Om de ePatrijs applicatie makkelijk terug te vinden raden we aan deze vast te maken aan het startscherm van uw telefoon. Zo doet u dat:

Klik op de knop voor opties. Deze heeft drie puntjes of drie streepjes boven of onder in uw browser.

↑ 25 gis-extern.n 25 gis-extern.natuurenbos.be/ [3] H  $\times$ × E Patrijs Activatie code \* E Patriis Bevestia

Kies voor 'Toevoegen aan startscherm'

(+) Nieuw tabblad

Geschiedenis

 Downloads 🛨 Bookmarks

< Delen

🔄 Vertalen...

Desktopsite

Activatie code \*

**Bevestin** 

Recente tabbladen

Q Zoeken op pagina

Toevoegen aan startsch...

🟯 Nieuw incognitotabblad

Browsegegevens verwij...

☆ ♥ ① C

Bevestig dat u een snelle link wil : maken door op 'Toevoegen' te klikken. U ziet de link naar ePatrijs op het Startscherm van uw toestel.

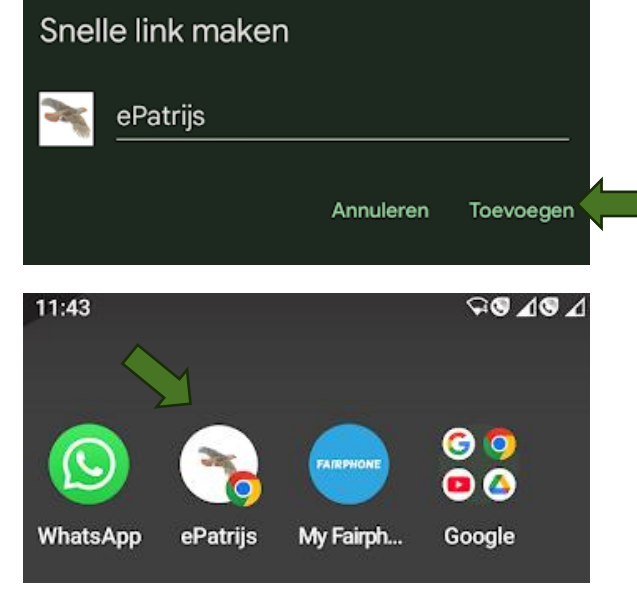

16/01/2025 5

#### De WBE vraagt een <mark>activatiecode</mark> aan bij het Agentschap voor Natuur en Bos. Alle leden van de WBE gebruiken dezelfde activatiecode.

| E Patrijs        | × |
|------------------|---|
| Activatie code * |   |
|                  |   |
| Bevestig         |   |
|                  |   |

TIP! Gebruik code 1234 om de toepassing te verkennen.

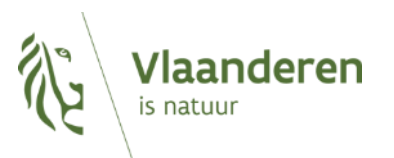

#### U bevindt zich nu in de webtoepassing van <u>de E-patrij</u>s app.

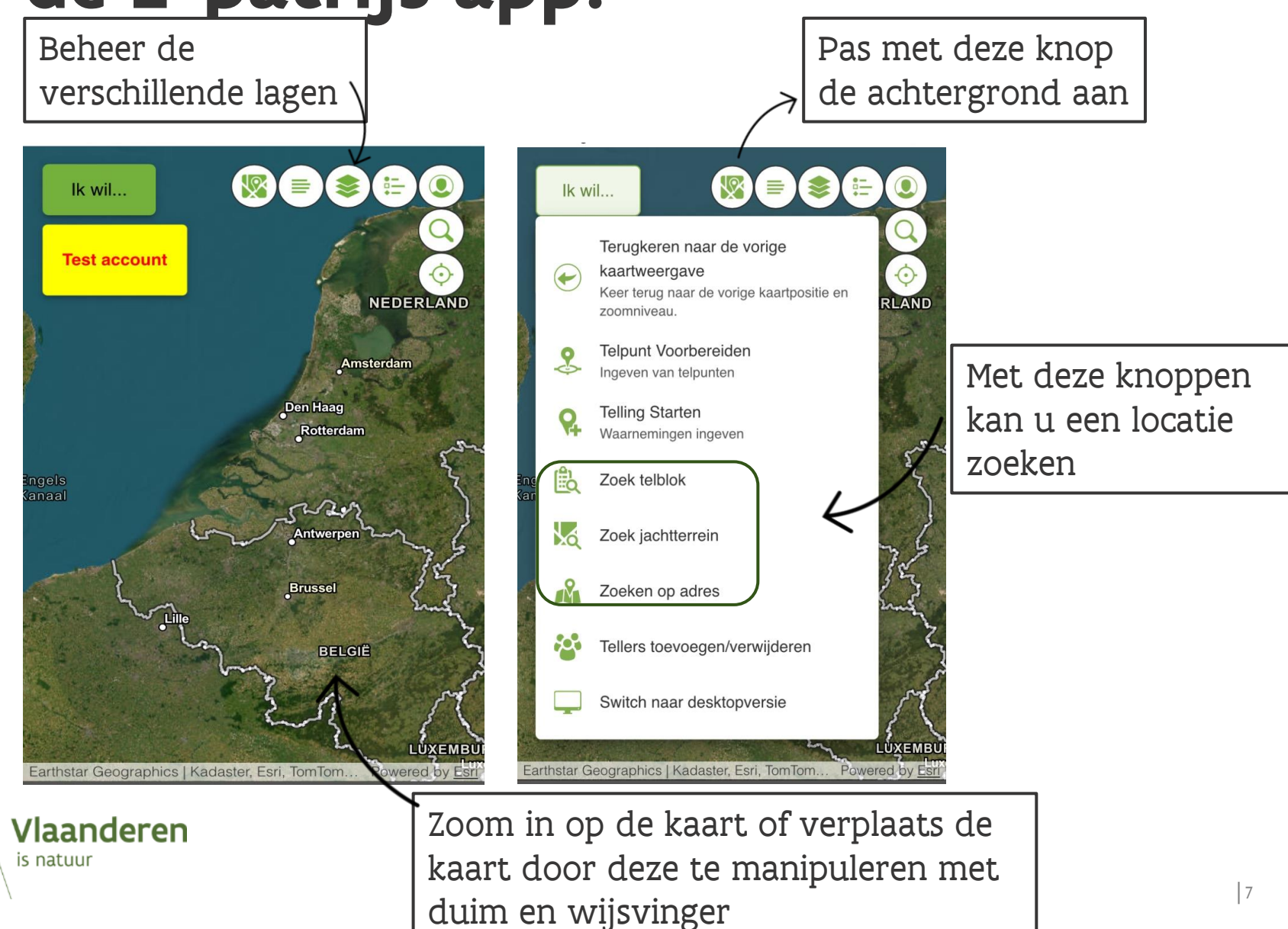

#### Werken met de lagen:

- Klik op 'Lagenlijst' om te kijken welke lagen getoond (kunnen) worden.
- Lagen met een groen vinkje worden getoond. Soms moet u inzoomen voor u een laag kan zien.
- Hier vindt u de legende:

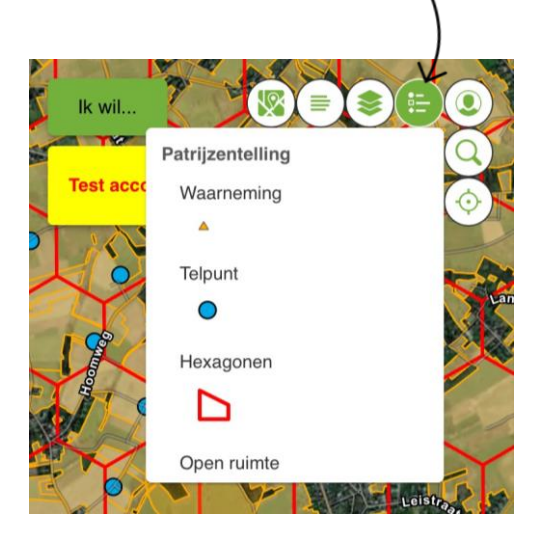

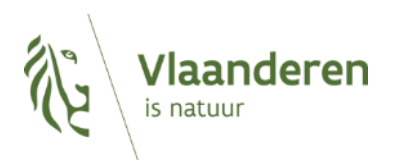

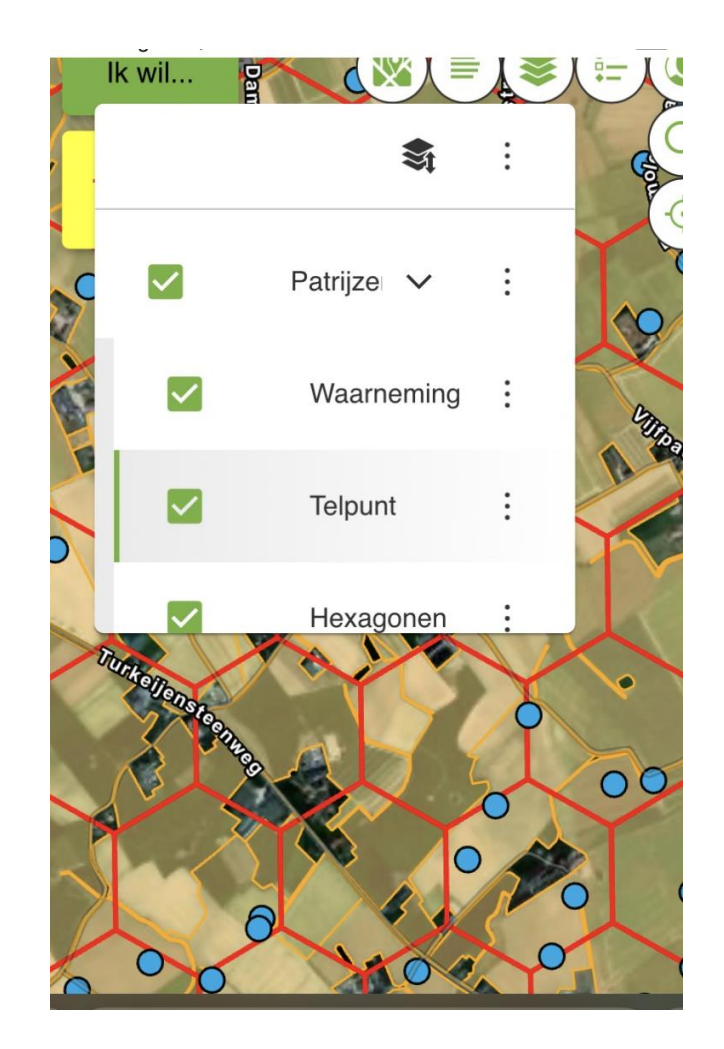

#### Tellers toevoegen (1/5)

▶ Er is **één activatiecode voor de hele WBE**. De code kan worden doorgegeven aan alle personen die meehelpen om de gebiedsdekkende voorjaarstelling uit te voeren in de WBE.

▶ Voor dataverwerking is het echter belangrijk dat we individuele tellers wel kunnen onderscheiden.

▶ De namen van **alle tellers** (en digitaliseerders) die in de WBE actief zijn **moeten eerst toegevoegd worden** vooraleer de tellingen en digitalisaties uitgevoerd kunnen worden.

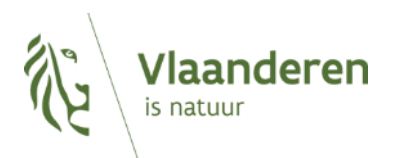

#### Tellers toevoegen (2/5)

 Tellers moeten éénmalig toegevoegd worden via de functie 'Tellers toevoegen/verwijderen' (2), te vinden onder de tab 'Ik wil' (1).

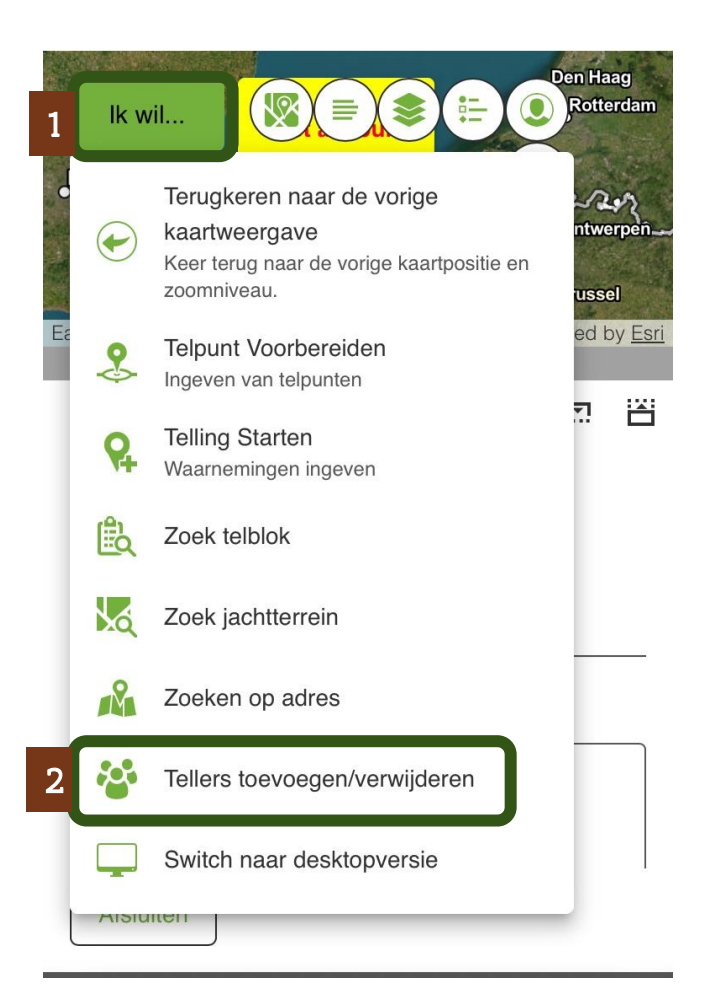

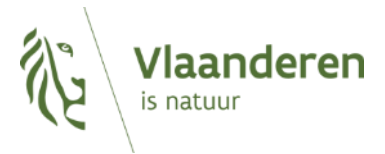

### Tellers toevoegen (3/5)

- Het scherm 'tellers toevoegen' opent zich en toont een personenlijst (3) van reeds toegevoegde tellers en digitaliseerders.
- Klik op 'Teller toevoegen' (4) om meer nieuwe tellers toe te voegen.

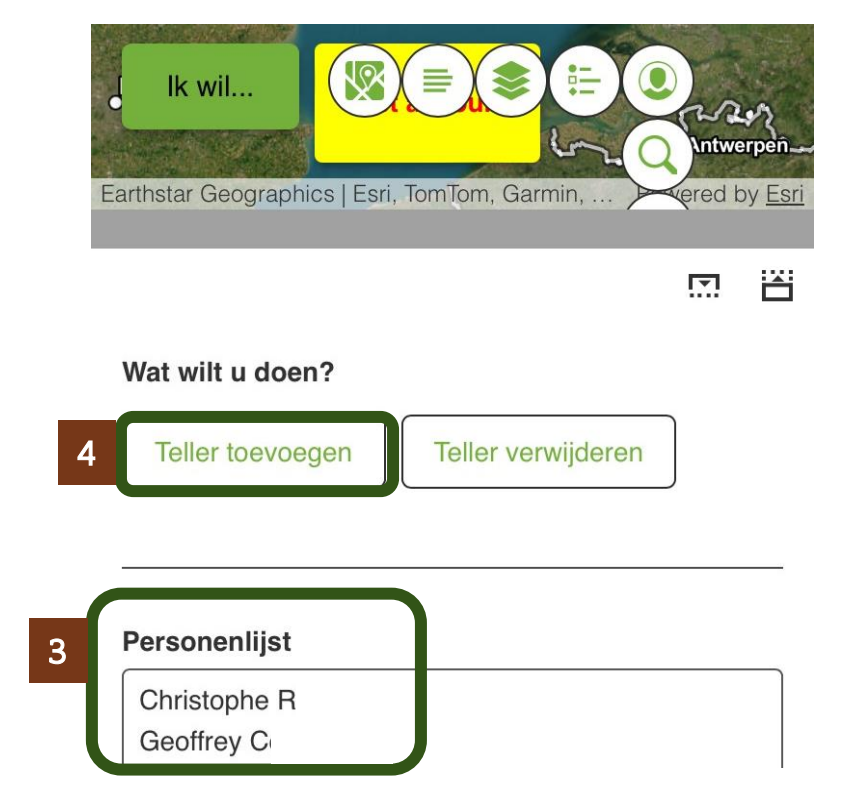

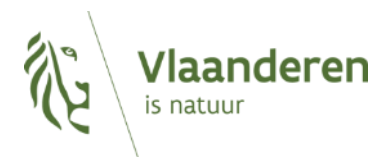

### Tellers toevoegen (4/5)

Voegt u een beperkt aantal tellers of digitaliseerders toe? Dan kan u de namen zelf intypen in het tekstvak (1). Klik vervolgens op 'ja' (2). Dit kan u enkele keren herhalen voor verschillende namen, ze zullen in de 'personenlijst' verschijnen.

Om veel namen tegelijkertijd toe te voegen kan u best de desktopversie gebruiken. Maak eerst een lijst, zie de voorbeelden op pagina 13. Door op de knop '+Bestand toevoegen' te klikken (3) kan u naar het opgeslagen bestand op uw toestel navigeren en zo een langere lijst van namen in één keer toevoegen.

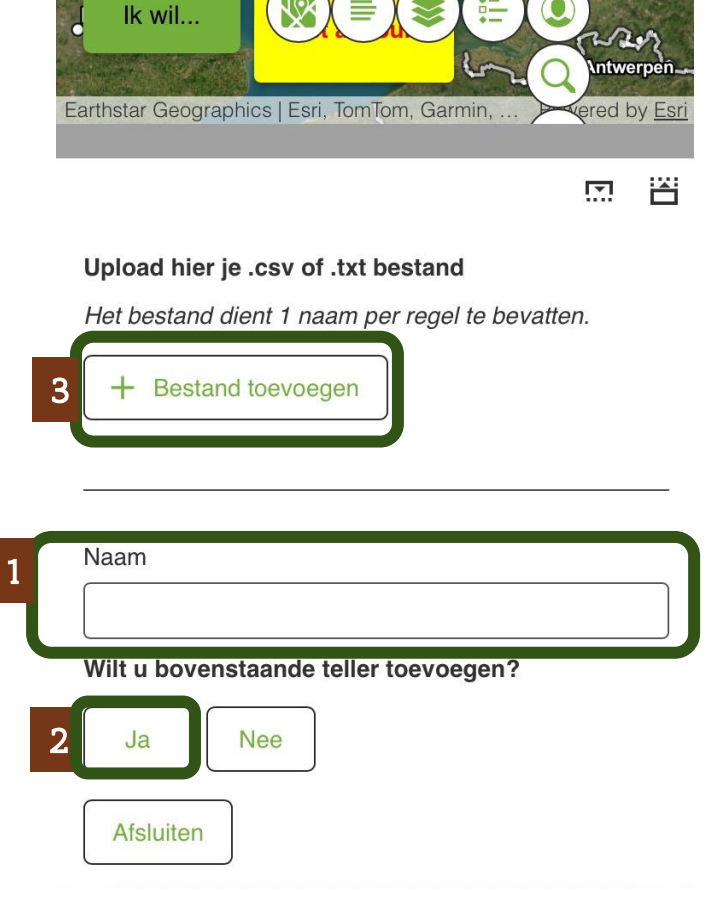

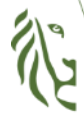

Vlaanderen is natuur

#### Tellers toevoegen (5/5)

- Maak een eenvoudige lijst van tellers onder elkaar
- Vergeet uzelf niet!

In Excel

|                  | А              | В |  |  |  |
|------------------|----------------|---|--|--|--|
| 1                | uw naam        |   |  |  |  |
| 2                | naam teller 1  |   |  |  |  |
| 3                | naam teller 2  |   |  |  |  |
| 4                | naam teller 3  |   |  |  |  |
| 5                | naam teller 4  |   |  |  |  |
| 6                | naam teller 5  |   |  |  |  |
| 7                | naam teller 6  |   |  |  |  |
| 8                | naam teller 7  |   |  |  |  |
| 9                | naam teller 8  |   |  |  |  |
| 10               | naam teller 9  |   |  |  |  |
| 11               | naam teller 10 |   |  |  |  |
| 12               |                |   |  |  |  |
| Opslaan als .csv |                |   |  |  |  |

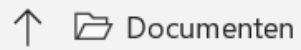

Namen tellers

CSV (gescheiden door lijstscheidingsteken) (\*.csv)

Meer opties...

| In Word          | In Kladblok            |  |  |  |  |
|------------------|------------------------|--|--|--|--|
| Mijn∙Eigen∙naam¶ | 🧾 *Naamloos - Kladblok |  |  |  |  |
| Naam·1¶          | Bestand Bewerken Opm   |  |  |  |  |
|                  | Eigen naam             |  |  |  |  |
| Naam·2¶          | naam 1                 |  |  |  |  |
| Naam-3¶          | naam 2                 |  |  |  |  |
| Nualli 5 II      | naam 3                 |  |  |  |  |
| Naam·4¶          | naam 4                 |  |  |  |  |
|                  | naam 5                 |  |  |  |  |
| Naam·5¶          | naam 6                 |  |  |  |  |
| Naam∙6¶          | naam 7                 |  |  |  |  |

Opslaan als .txt

Bestandsnaam: Namen Tellers 2023.txt

Opslaan als: Tekstdocumenten (\*.txt)

Opma

#### **Tellers verwijderen**

- Wilt u om een bepaalde reden een teller verwijderen? Dan kan dat via dezelfde functie onder de knop 'ik wil'
- Klik op 'Tellers toevoegen of verwijderen' (1)
- Om een teller uit de personenlijst te verwijderen klikt u op 'Teller verwijderen' (2)
- ▶ Typ een naam uit de personenlijst, na drie tekens komt er een suggestie om te selecteren (3). Klik op de suggestie en vervolgens op 'Ja' (4) om de teller uit de personenlijst te verwijderen. Er komt nog een scherm waarin u dit moet bevestigen.

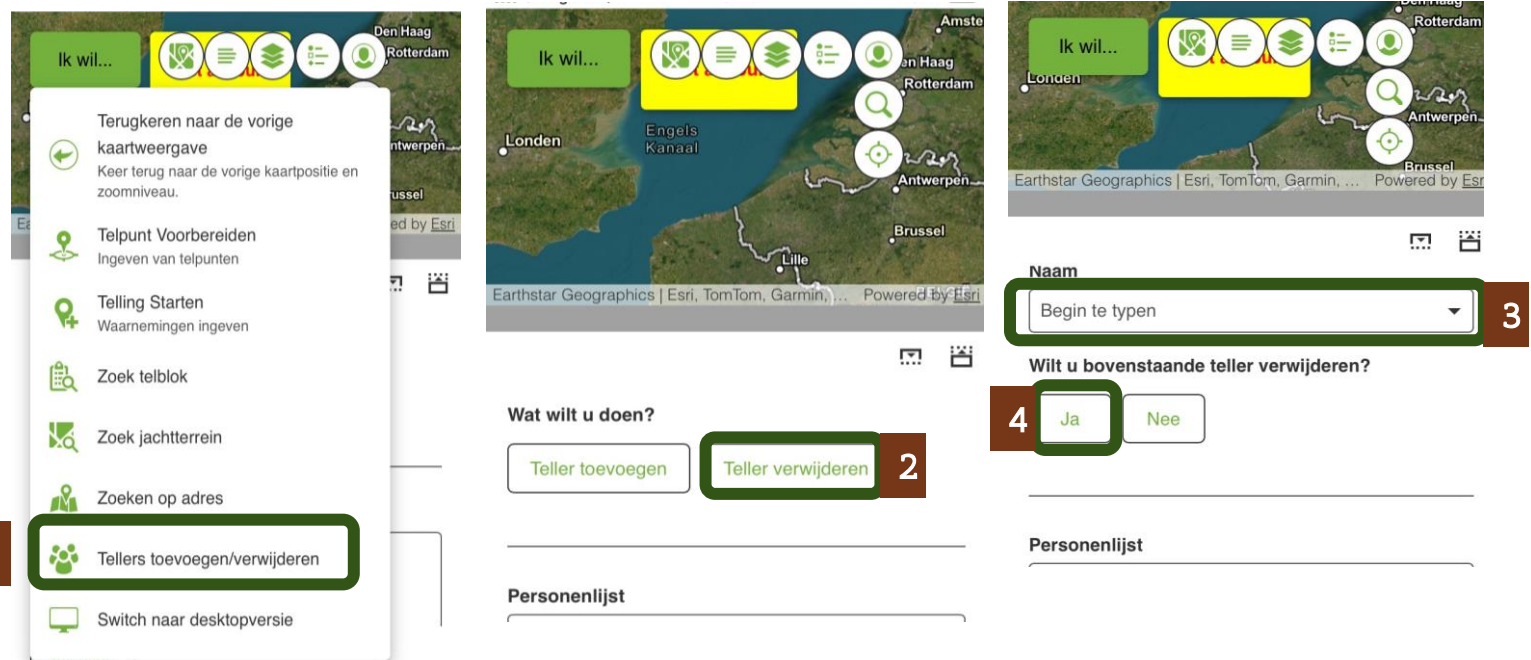

#### **Telpunten voorbereiden:**

laanderen

is natuur

Het telprotocol maakt gebruik van telpunten die u gedurende vier herhalingen bezoekt. Indien u dat wenst kan u gebruik maken van ePatrijs om een set van telpunten voor te bereiden. Dankzij de open ruimte kaart en de hexagonen kan de toepassing helpen om tot een set van gebiedsdekkende telpunten te komen. Telpunten van voorgaande jaren blijven behouden.

Om te starten klikt u op **'Ik wil' (1)** om de functie **'Telpunten voorbereiden' (2)** te vinden.

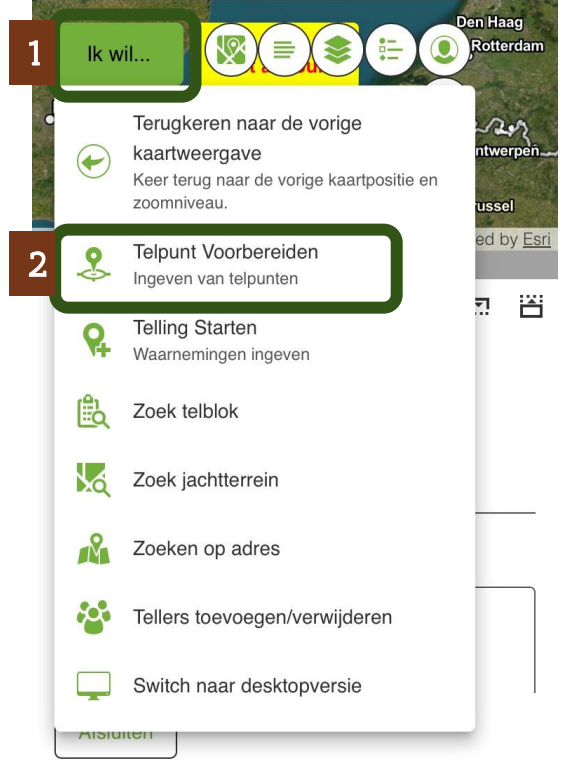

#### **Telpunten voorbereiden:**

De functie opent zich, en u kan meteen punten aanklikken op de kaart. Dat ziet u omdat **de cursor een kruisje is (1).** Is dat niet zo? Klik dan op de knop **'+ Een punt toevoegen' (2).** 

Nadat u een punt aangeklikt heeft op de kaart verschijnt er een cirkel rond met een straal van 200m. U kan blijven klikken op de kaart om meer telpunten toe te voegen.

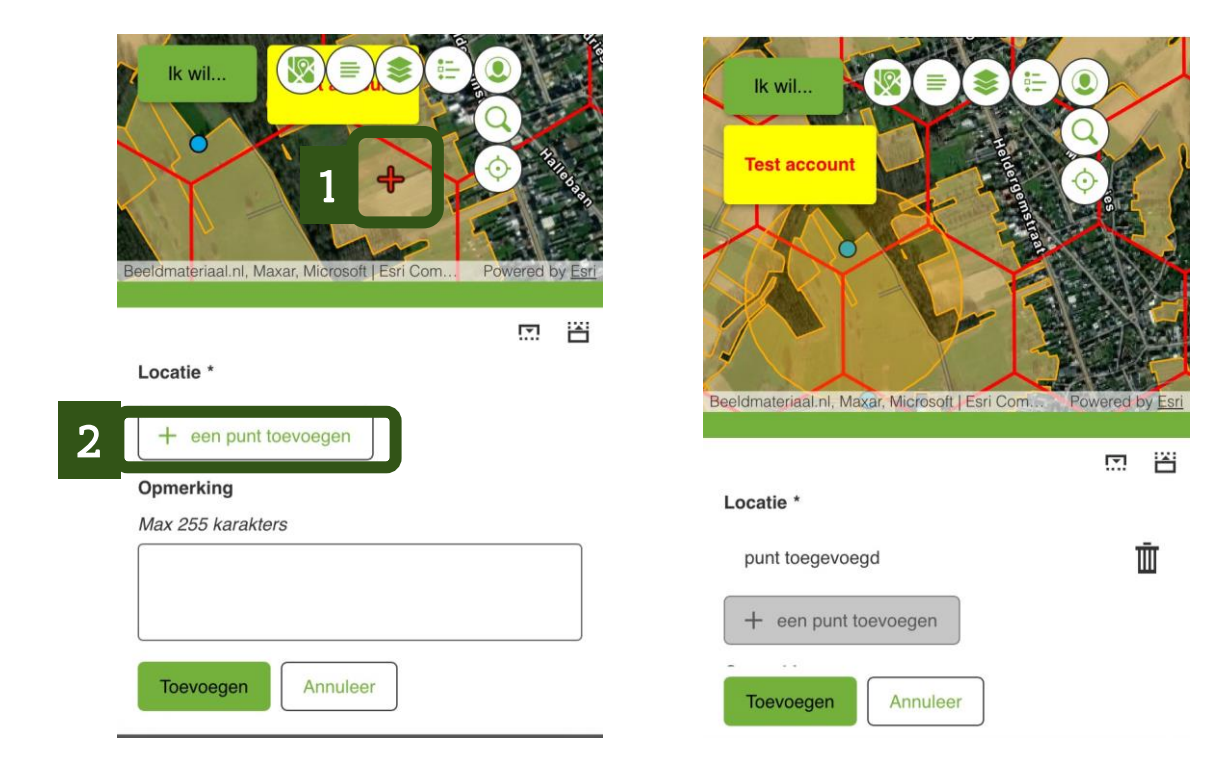

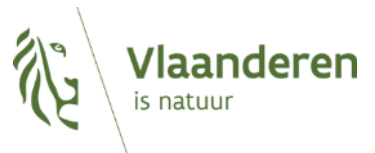

#### **Telpunten voorbereiden:**

Een vergissing? U kan makkelijk een telpunt verwijderen door op het **vuilbakje (1)** te klikken.

Bent u tevreden met de set van telpunten? Klik dan onderaan op **'Toevoegen' (2)** en de telpunten zullen altijd beschikbaar zijn.

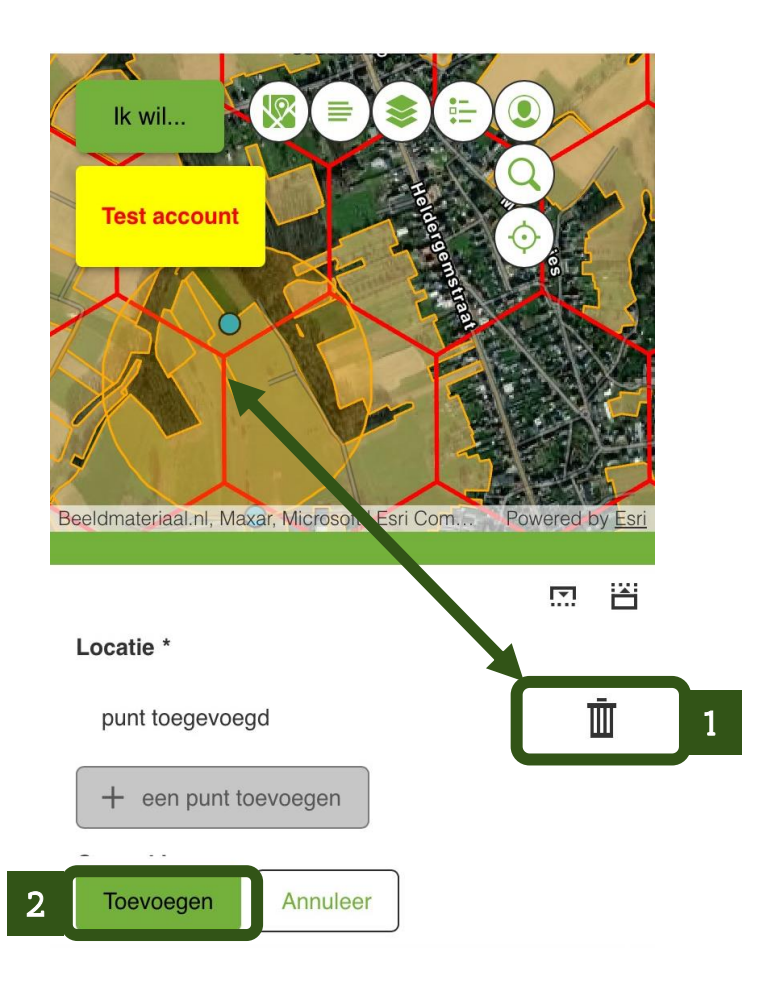

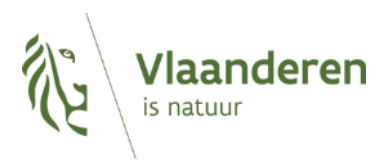

#### Telling uitvoeren:

Om een telling op het veld uit te voeren met de mobiele toepassing tikt u op **'Ik wil' (1)** en vervolgens **'Telling Starten' (2)** 

Er opent een formulier op uw scherm. Er zijn enkele verschillen tussen de mobiele versie en de desktop versie:

- Wie mobiel telt hoeft enkel zichzelf als teller bekend te maken. Er is geen digitaliseerder omdat u meteen de waarnemingen op het veld registreert
- De datum en het uur wordt meteen overgenomen van uw smartphone en is niet editeerbaar.

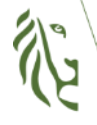

Vlaanderen is natuur

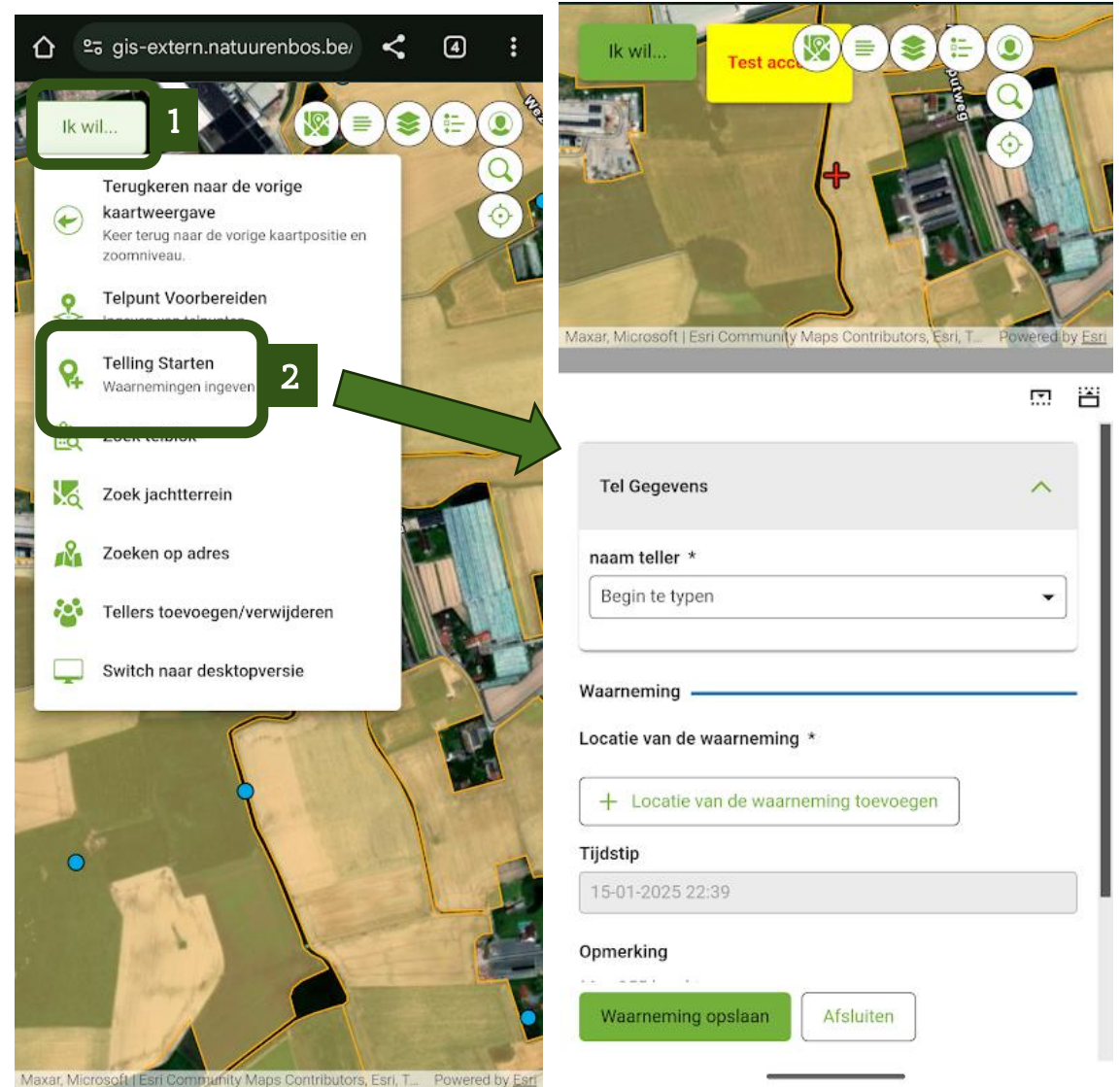

#### Telling uitvoeren:

In het vak 'Naam teller' Start u met het typen van uw naam. Selecteer uw naam uit de lijst (1). (staat u niet in de lijst kijk dan op pagina 9)

Klik op **'Locatie van de waarneming toevoegen' (2)** er verschijnt een **kruisje (3)** op de kaart. U kan nu het punt waar u patrijzen waarneemt op de kaart aantikken. Nadat u de locatie aantikt verandert het kruisie in een **bolletie (4)**.

Scroll daarna naar beneden in het formulier en duid aan over welk type waarneming het gaat (5).

Voor groepen moet u nog een aantal ingeven.

Klik daarna op **'waarneming opslaan' (6)** om de observatie door te sturen.

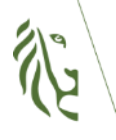

Vlaanderen is natuur

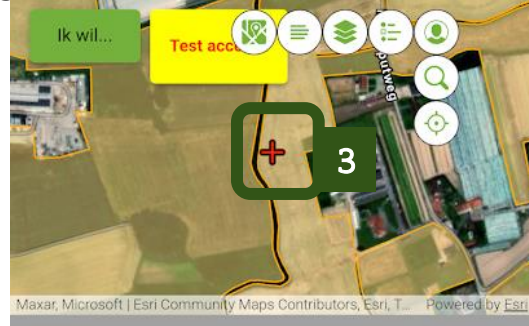

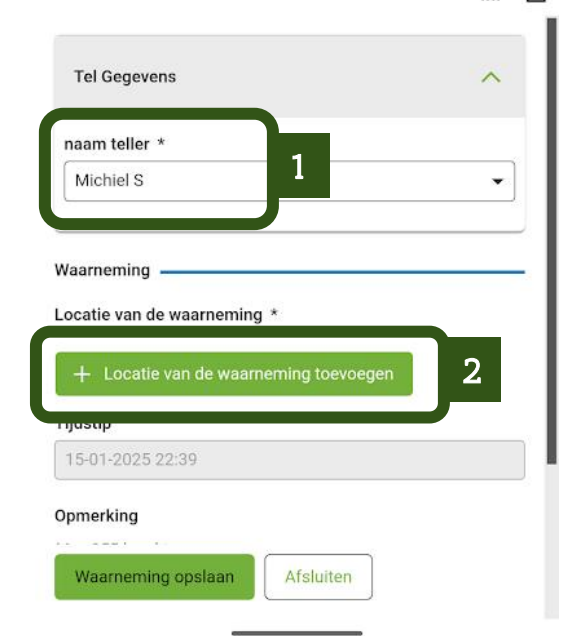

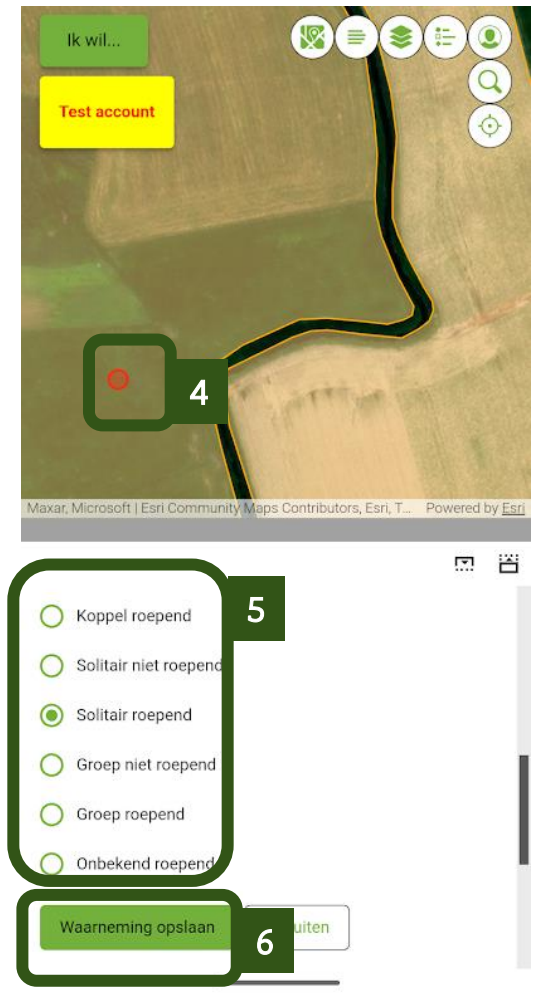

## Telling uitvoeren:

Na het opslaan van de waarneming verschijnt de twee-letterige code op het scherm (1). Voeg een volgende waarneming toe door opnieuw op **'Locatie van de waarneming toevoegen' (2)** te klikken en de stappen van pagina 19 te herhalen.

Een ander verschil met de desktop versie is dat in de mobiele versie **elke waarneming meteen verzonden is na het opslaan ervan**. Dit is zo ontworpen omdat de app **niet offline** kan werken. Door elke waarneming meteen te verzenden bij het opslaan gaan er geen gegevens verloren bij een slechte netwerkverbinding. Dit wil ook zeggen dat u de waarneming dus niet meer kan aanpassen of verwijderen na het opslaan.

Vervolledig de telronde door alle waarnemingen ook 'Geen Waarneming' in te geven.

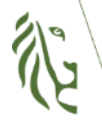

Vlaanderen is natuur

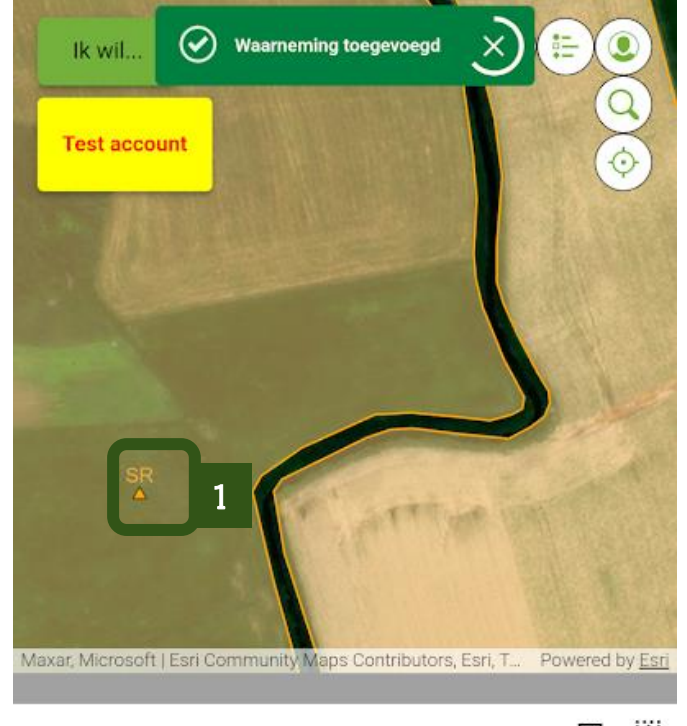

| naam teller *                           |                 |     |   |
|-----------------------------------------|-----------------|-----|---|
| Michiel S                               |                 |     | • |
| Waarneming<br>Locatie van de waarneming | j *             |     | _ |
| + Locatie van de waarr                  | neming toevoege | . 2 |   |
| Waarneming opslaan                      | Afsluiten       |     |   |

#### Waarnemingen bekijken is enkel mogelijk op de desktop versie

In het tabblad 'Telling' (1) is er een functie 'Bekijk Waarnemingen' (2). : Je krijgt een overzicht met de dagen waarop er geteld werd en het aantal waarnemingen (3) gelinkt aan de activatiecode van je WBE.

Je kan een start en einddatum instellen om te bekijken welke waarnemingen in een bepaalde periode ingegeven zijn. Activeer de filter door op 'Filter' te klikken (4).

Om opnieuw alle waarnemingen te zien klik je op 'Afsluiten en filter wissen' (5).

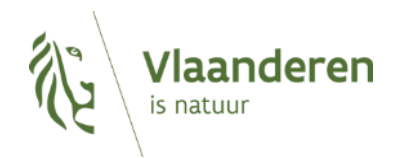

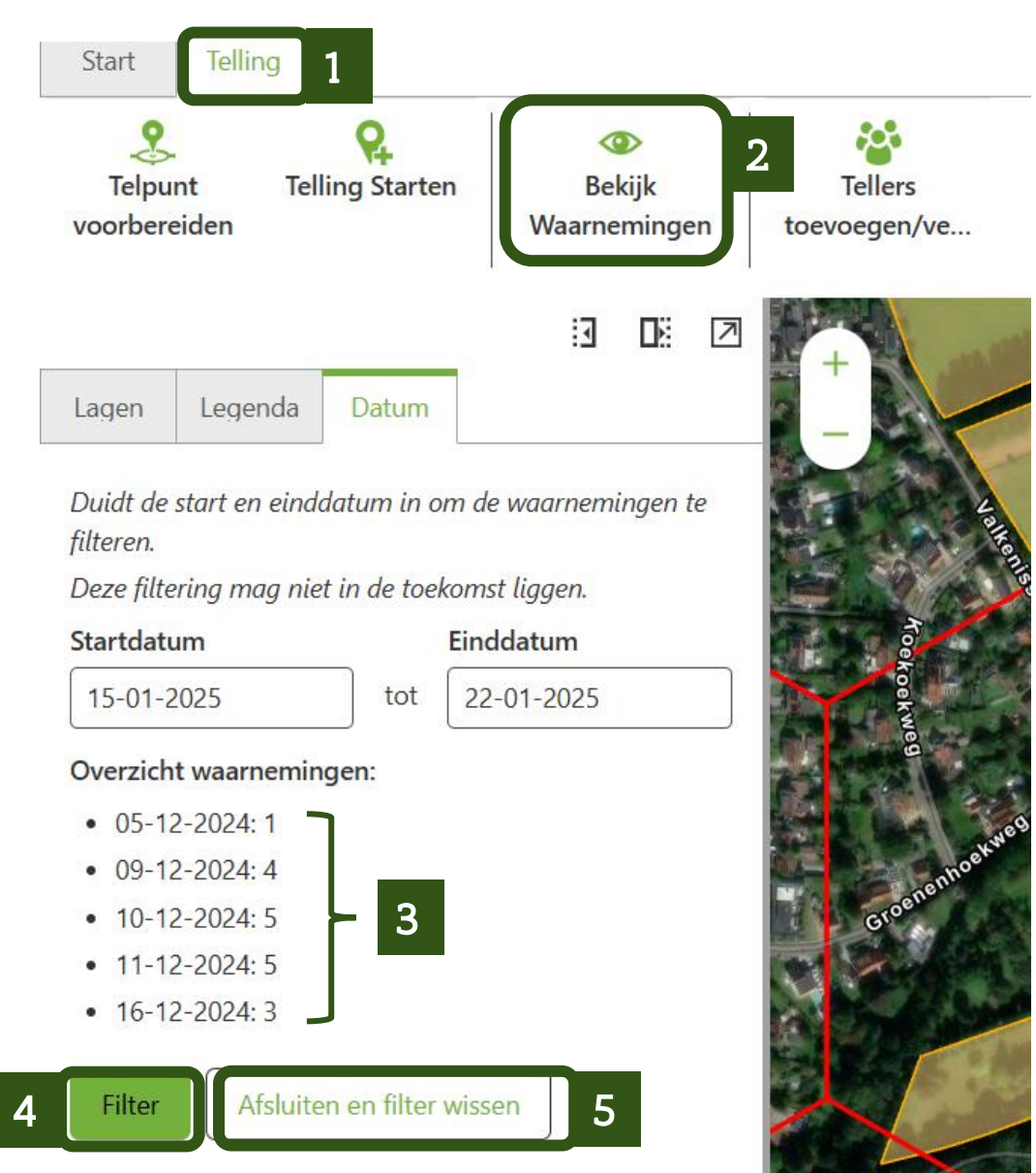

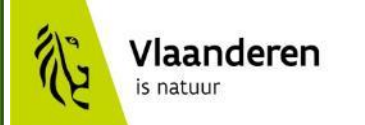

## Veel succes!

Met vragen kan je terecht

op patrijs@vlaanderen.be

https://www.natuurenbos.be/dossiers/patrijs